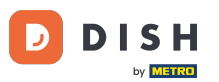

Benvenuto nella dashboard degli ordini DISH. In questo tutorial imparerai come impostare le opzioni e le categorie degli allergeni. Inizia facendo clic su Categorie.

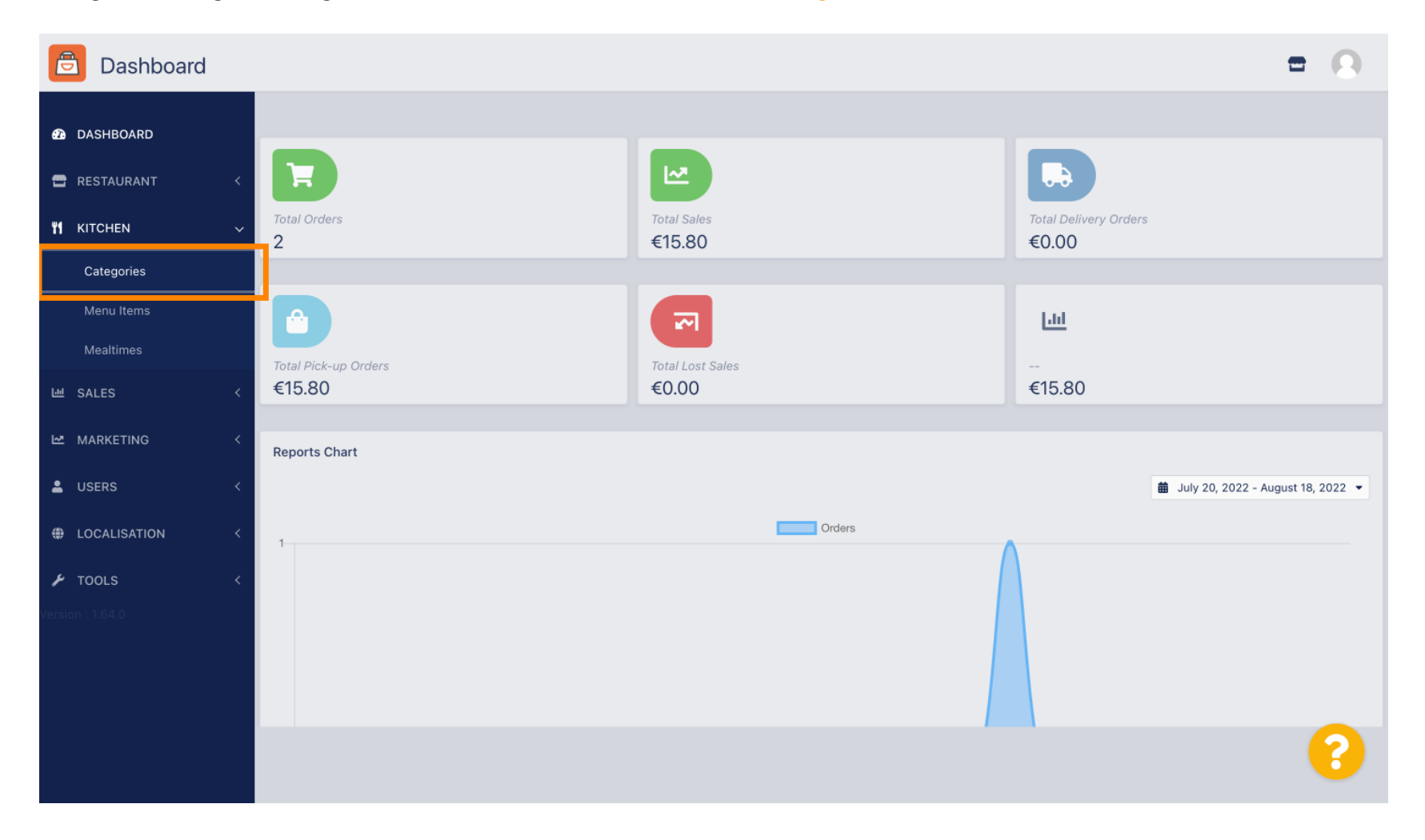

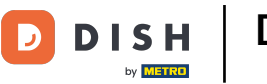

# • Quindi fare clic sull'icona della matita .

| Categories       |                               |          |                                 | <b>• •</b> |
|------------------|-------------------------------|----------|---------------------------------|------------|
| DASHBOARD        | + New 👕 Delete Enable Disable |          |                                 | T          |
| 🚍 RESTAURANT     | < NAME                        | PRIORITY | STATUS                          | 11         |
|                  | V Pasta                       | 2        | Enabled                         |            |
| Categories       | Pizza                         | 1        | Enabled                         |            |
| Menu Items       |                               |          |                                 |            |
| Mealtimes        |                               |          |                                 |            |
| 년 SALES          | <                             |          |                                 |            |
| MARKETING        | <                             |          |                                 |            |
| LUSERS           | <                             |          |                                 |            |
| LOCALISATION     | <                             |          |                                 |            |
| 🗲 TOOLS          | <                             |          |                                 |            |
| Version : 1.64.0 |                               |          |                                 |            |
|                  |                               |          |                                 |            |
|                  |                               |          | Privacy Settings   FAQ   New Fe | eatures    |
|                  |                               |          |                                 | <b>?</b>   |
|                  | Items Per Page 100 -          |          |                                 |            |

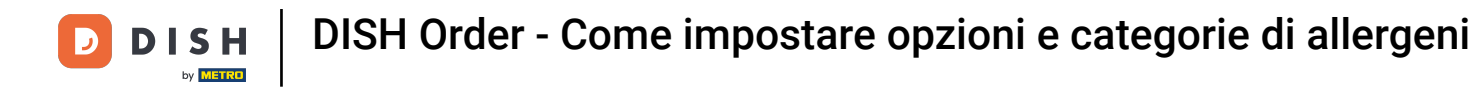

## • Fare clic sulla scheda Opzioni e aprire il menu a discesa .

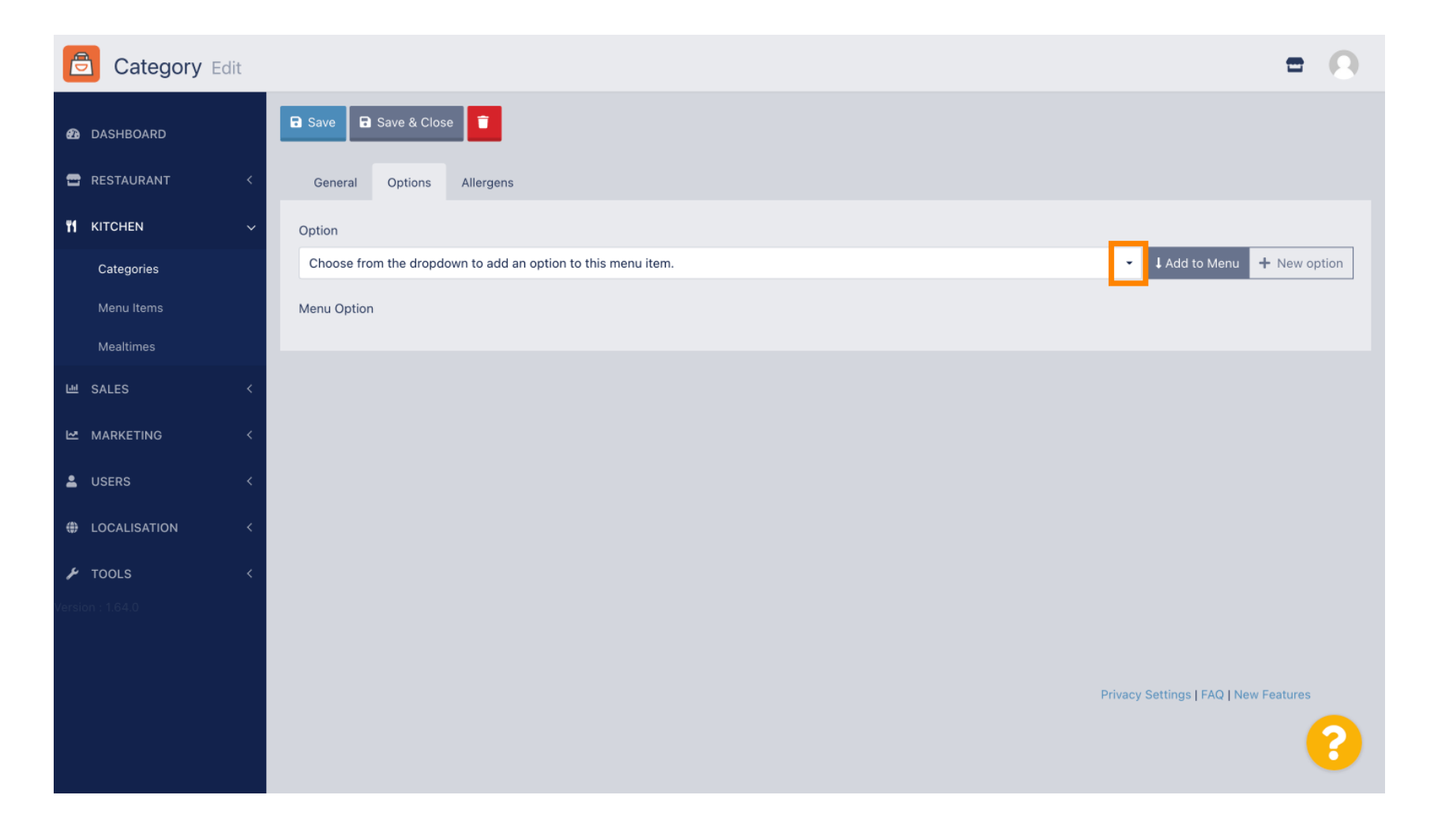

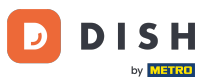

# Ora puoi selezionare le opzioni predefinite o crearne una nuova.

| Category Ed  | dit |                                                              | = 0                           |
|--------------|-----|--------------------------------------------------------------|-------------------------------|
| 🙆 DASHBOARD  |     | Save & Close                                                 |                               |
| 🖶 RESTAURANT | <   | General Options Allergens                                    |                               |
|              | ~   | Option                                                       |                               |
| Categories   |     | Choose from the dropdown to add an option to this menu item. | Add to Menu + New option      |
| Menu Items   |     | Choose from the dropdown to add an option to this menu item. |                               |
| Mealtimes    |     | Toppings (Checkbox) Sides (Checkbox)                         |                               |
| 圃 SALES      | <   | Size (Radio)                                                 |                               |
| MARKETING    | <   | Drinks (Checkbox)<br>Pecorino Romano (Checkbox)              |                               |
| LUSERS       | <   |                                                              |                               |
| LOCALISATION | <   |                                                              |                               |
| 🗲 TOOLS      | <   |                                                              |                               |
|              |     |                                                              |                               |
|              |     |                                                              |                               |
|              |     | Privacy                                                      | Settings   FAQ   New Features |
|              |     |                                                              | 8                             |

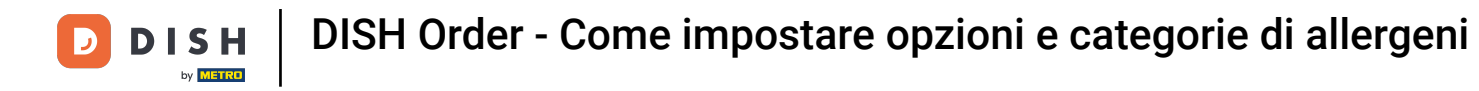

## Dopo averne selezionato uno, fare clic su Aggiungi al menu.

| Category Edit    | = 😣                                                                                                    |
|------------------|----------------------------------------------------------------------------------------------------|
| 🛛 DASHBOARD      | Save & Close                                                                                                    |
| 🚍 RESTAURANT 🛛 < | General Options Allergens                                                                                                    |
| #1   KITCHEN   ~ | Option                                                                                                    |
| Categories       | Size (Radio)   Add to Menu  Add to Menu  Control to Menu  Control to Menu |
| Menu Items       | Menu Option                                                                                                    |
| Mealtimes        |                                                                                                    |
| 년 SALES <        |                                                                                                    |
| MARKETING <      |                                                                                                    |
| LUSERS <         |                                                                                                    |
| LOCALISATION <   |                                                                                                    |
| 🖌 TOOLS <        |                                                                                                    |
| Version : 1.64.0 |                                                                                                    |
|                  |                                                                                                    |
|                  | Privacy Settings   FAQ   New Features                                                                                                    |
|                  | ?                                                                                                    |

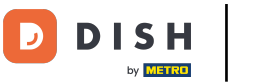

## Per modificare i dati delle opzioni di menu , fare clic sull'opzione di menu.

| Category Edit    | = 0                                                 |
|------------------|-----------------------------------------------------|
| 🙆 DASHBOARD      | Save & Close                                        |
| 🖶 RESTAURANT 🛛 < | General Options Allergens                           |
| ₩1 KITCHEN ~     | Option                                              |
| Categories       | Size (Radio) + New option + New option + New option |
| Menu Items       | Menu Option                                         |
| Mealtimes        | Size                                                |
| ២ SALES <        | Small (Large)                                       |
| MARKETING <      |                                                     |
| LUSERS <         |                                                     |
| LOCALISATION <   |                                                     |
| 🖌 TOOLS 🛛 <      |                                                     |
| Version : 1.64.0 |                                                     |
|                  |                                                     |
|                  | Privacy Settings   FAQ   New Features               |
|                  | ?                                                   |

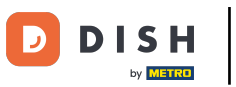

#### • Qui puoi modificare i dati. Fare clic su Salva .

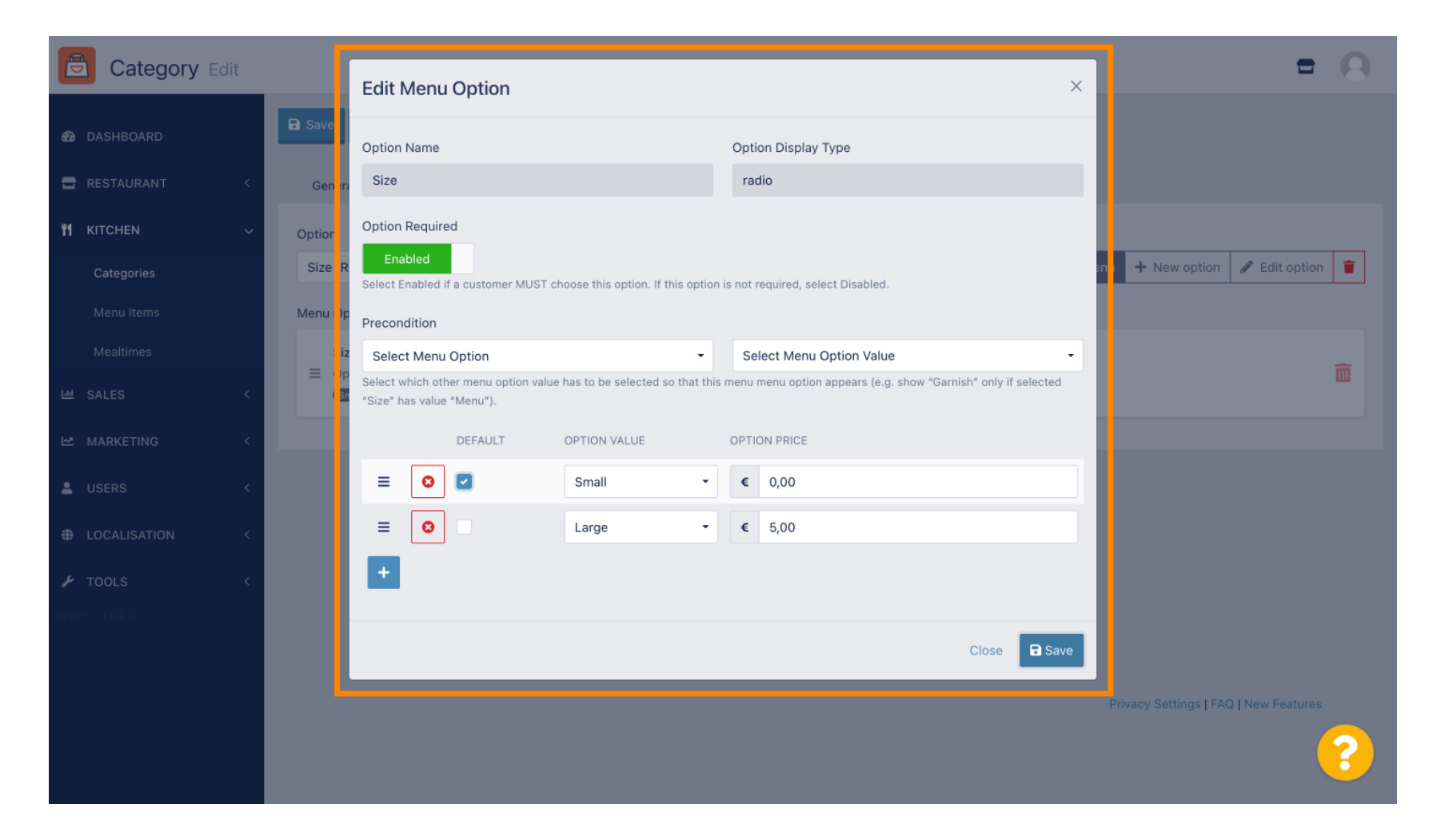

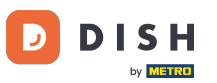

#### Per creare una nuova opzione di menu, fare clic su Nuova opzione .

| Category Edit    | = (                                                                                     | 9 |
|------------------|-----------------------------------------------------------------------------------------|---|
| 🙆 DASHBOARD      | Save & Close                                                                            |   |
| 🖶 RESTAURANT 🛛 < | General Options Allergens                                                               |   |
| ₩1 KITCHEN ~     | Option                                                                                  |   |
| Categories       | Size (Radio) - Add to Menu + New option                                                 |   |
| Menu Items       | Menu Option                                                                             |   |
| Mealtimes        | Size                                                                                    | - |
| 베 SALES 〈        | Control is not required and will be displayed as a Radio HTML input tag     Small Large | 1 |
| 🗠 MARKETING 🛛 <  |                                                                                         |   |
| LUSERS <         |                                                                                         |   |
| LOCALISATION <   |                                                                                         |   |
| 🖌 TOOLS <        |                                                                                         |   |
| Version : 1.64.0 |                                                                                         |   |
|                  |                                                                                         |   |
|                  | Privacy Settings   FAQ   New Features                                                   |   |
|                  |                                                                                         |   |

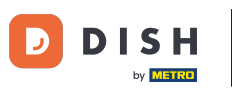

#### Inserisci i dati desiderati e fai clic su Salva.

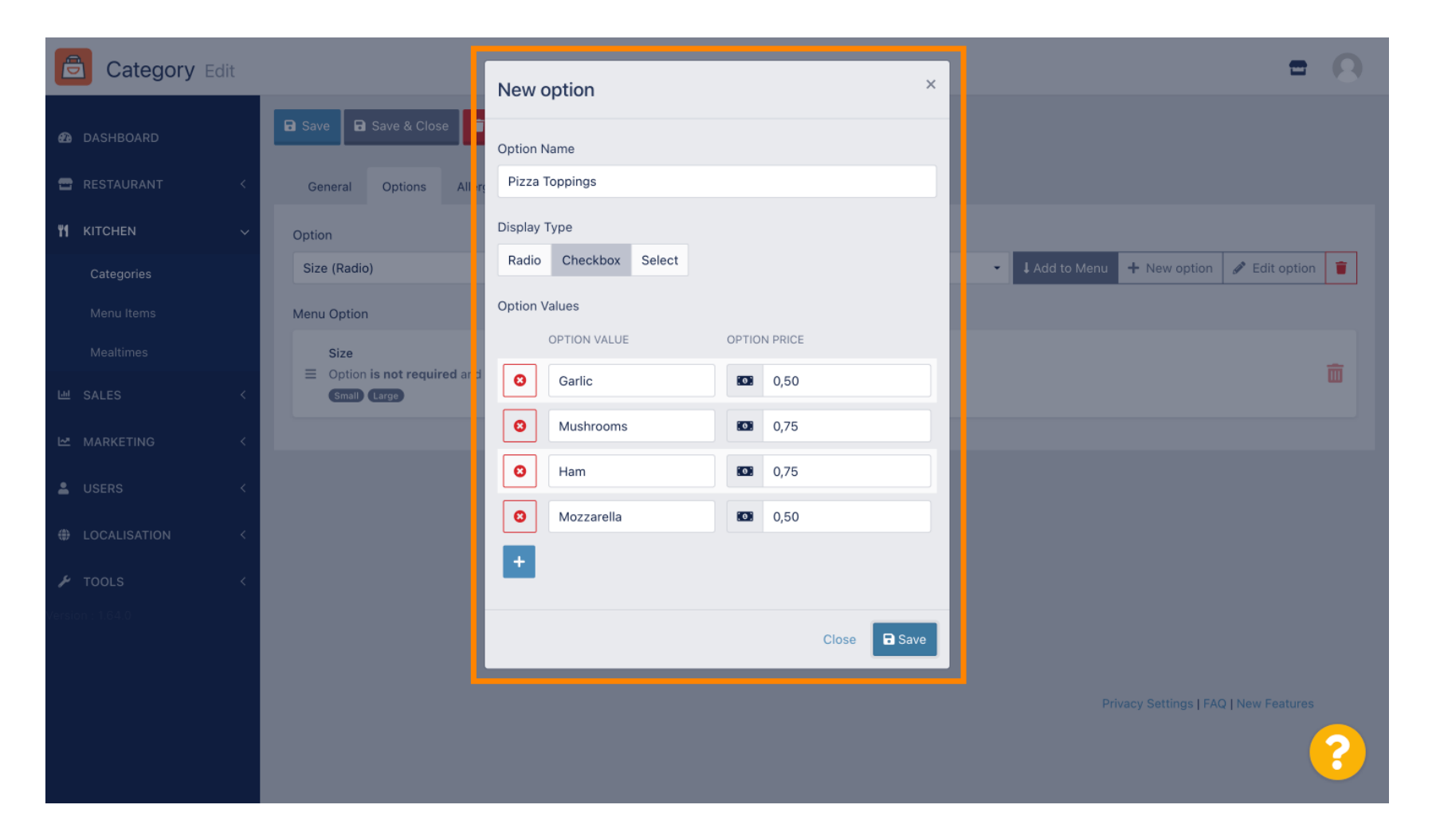

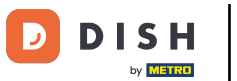

Per aggiungere l'opzione di menu creata in precedenza alla categoria, aprire il menu a discesa e seguire il passaggio successivo.

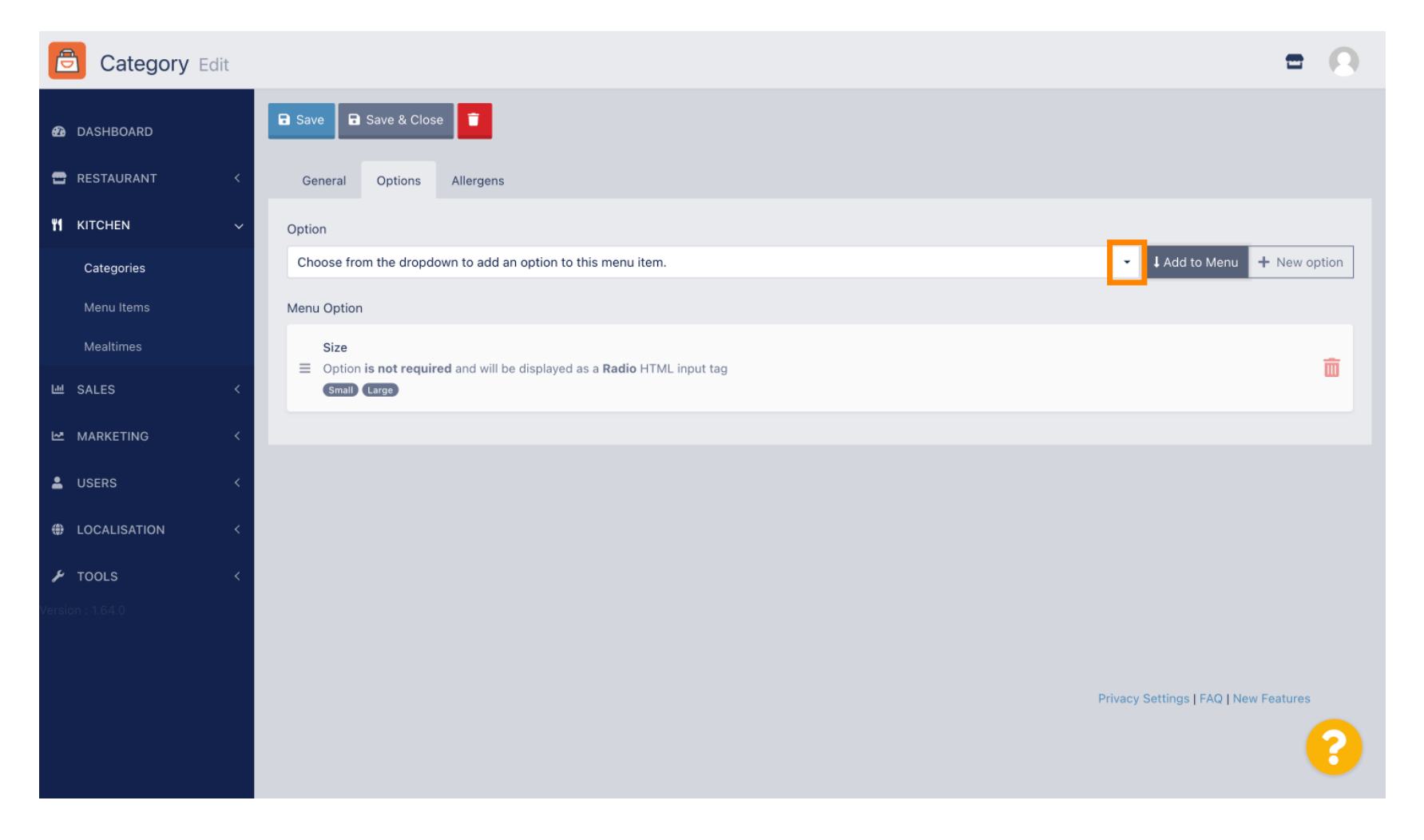

## Selezionare l' opzione del menu .

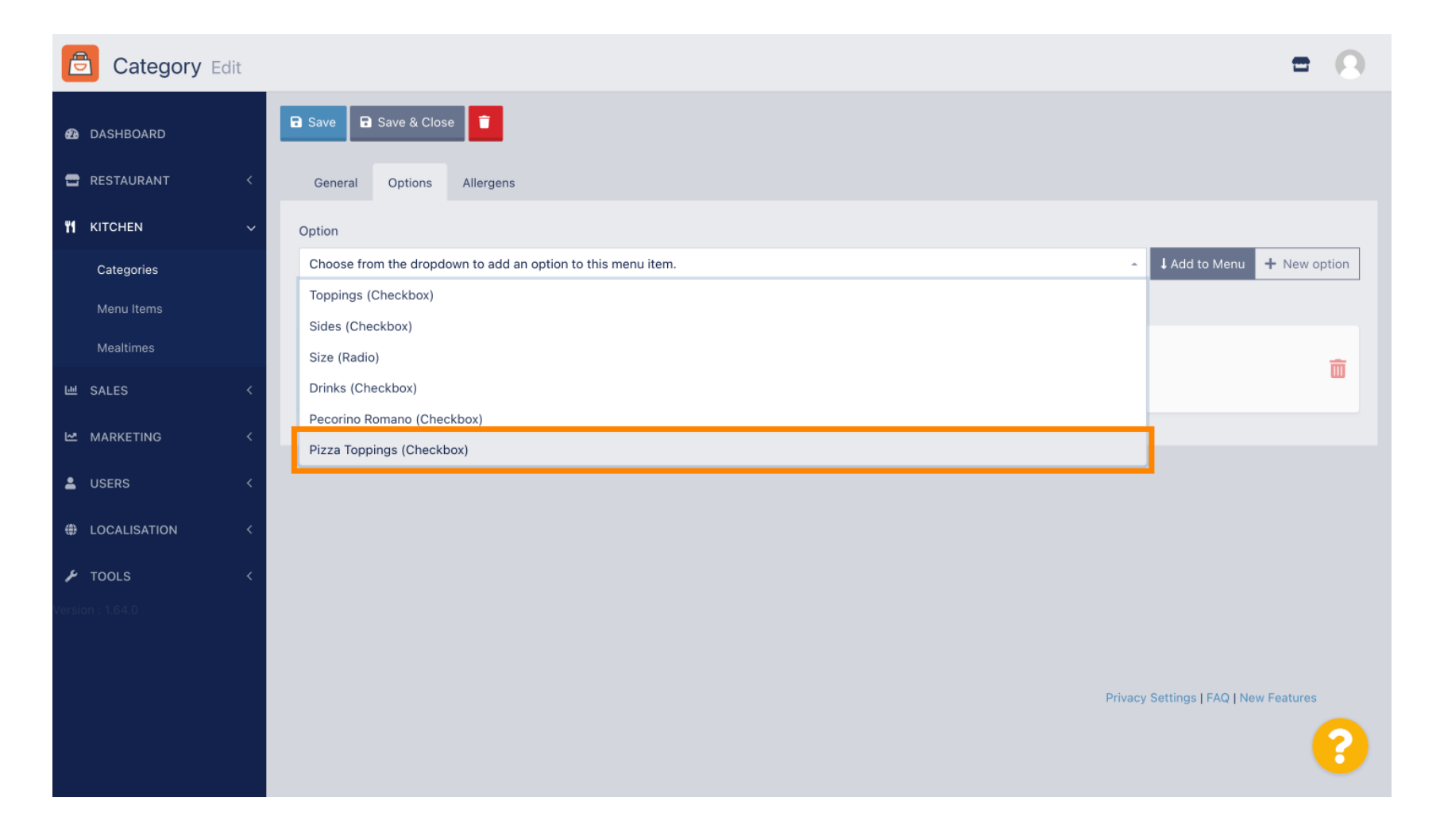

## • Fare clic su Aggiungi al menu .

| Category Edit    |                                                                                        | = 0                                            |
|------------------|----------------------------------------------------------------------------------------|------------------------------------------------|
| 🙆 DASHBOARD      | Save Save & Close                                                                      |                                                |
| 🖶 RESTAURANT 🛛 < | General Options Allergens                                                              |                                                |
| ₩ кітснеn ~      | Option                                                                                 |                                                |
| Categories       | Pizza Toppings (Checkbox)                                                              | Add to Menu     H New option     P Edit option |
| Menu Items       | Menu Option                                                                            |                                                |
| Mealtimes        | Size                                                                                   |                                                |
| 년 SALES <        | Option is not required and will be displayed as a Radio HIML input tag     Small Large | w i                                            |
| 🗠 MARKETING <    |                                                                                        |                                                |
| LUSERS <         |                                                                                        |                                                |
| LOCALISATION <   |                                                                                        |                                                |
| 🖌 TOOLS 🗸        |                                                                                        |                                                |
| Version : 1.64.0 |                                                                                        |                                                |
|                  |                                                                                        |                                                |
|                  |                                                                                        | Privacy Settings   FAQ   New Features          |
|                  |                                                                                        | 9                                              |
|                  |                                                                                        |                                                |

#### Fare clic su Salva .

by METRO

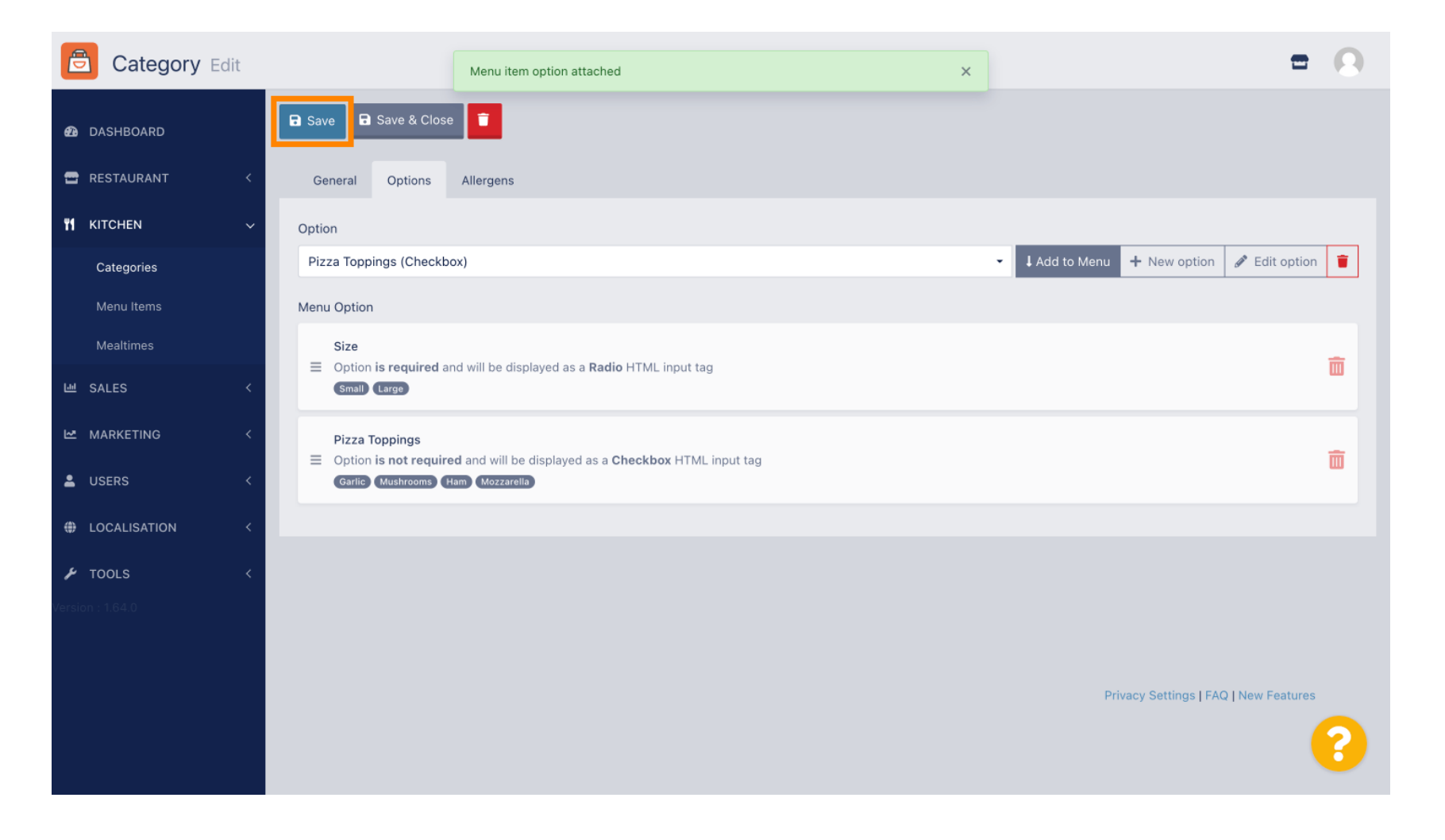

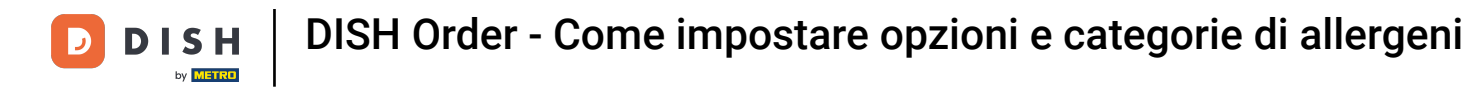

#### Le opzioni del menu sono ora disponibili nel tuo negozio online DISH Order.

| Daniels Restaurant                                                                  | ·                                           | Vi                 | ie <mark>v</mark> Menu Login Register English | <b>~</b> |
|-------------------------------------------------------------------------------------|---------------------------------------------|--------------------|-----------------------------------------------|----------|
|                                                                                     | Pizza Margherita<br>Tomatensoße, Mozzarella | ×                  |                                               |          |
| Your order settings                                                                 | Size                                        | Required           | JI Order                                      |          |
| <ul> <li>We offer only pick-up at the moment.</li> <li>18 Aug 2022 11:30</li> </ul> | Small                                       | €0.00<br>€5.00     |                                               |          |
| Menu Working Hours Info Aller                                                       | Pizza Toppings                              |                    | Add menu items to your cart.                  |          |
| All Pizza Pasta                                                                     | Garlic                                      | €0.50<br>€0.75     | Checkout                                      |          |
| Pizza                                                                               | ☐ Ham<br>☐ Mozzarella                       | €0.75<br>€0.50     |                                               |          |
| <b>Pizza Margherita</b><br>Tomatensoße, Mozzarella                                  | Comment                                     |                    |                                               |          |
| <b>Pizza Hawaii</b><br>Tomatensoße, Schinken, Ananas, Mozzarella                    | Add Comment                                 |                    |                                               |          |
| Pasta                                                                               | <b>-</b> 1 <b>+</b>                         | ADD TO ORDER €4.50 |                                               |          |
| Spaghetti Carbonara EA A C<br>Guanciale, Ei, Pecorino Romano (without cream)        |                                             | €/.JU T            |                                               |          |
|                                                                                     |                                             |                    |                                               |          |

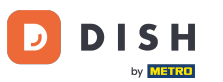

## Per aggiungere allergeni, vai alla voce Allergeni e apri il menu a tendina .

| Category Edit    | = 0                                                            |
|------------------|----------------------------------------------------------------|
| DASHBOARD        | Save & Close                                                   |
| 🖀 RESTAURANT 🛛 < | General Options Allergens                                      |
| ₩ KITCHEN ~      | Add allergens                                                  |
| Categories       | Choose from the dropdown to add an allergen to this menu item. |
| Menu Items       | Allergens List:                                                |
| Mealtimes        |                                                                |
| 네 SALES <        |                                                                |
| 🗠 MARKETING 🛛 <  |                                                                |
| LUSERS <         |                                                                |
| LOCALISATION <   |                                                                |
| 🖌 TOOLS 🛛 <      |                                                                |
| Version : 1.64.0 |                                                                |
|                  |                                                                |
|                  | Privacy Settings   FAQ   New Features                          |
|                  | 8                                                              |

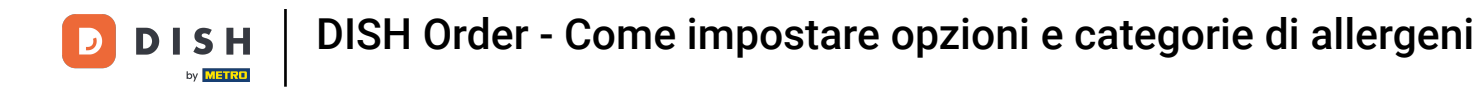

## Scegli gli allergeni che desideri visualizzare nel tuo negozio online DISH Order.

| Category Edit    | = 0                                                                    |
|------------------|------------------------------------------------------------------------|
| 🙆 DASHBOARD      | Save & Close                                                           |
| 🖶 RESTAURANT 🛛 < | General Options Allergens                                              |
| M KITCHEN ~      | Add allergens                                                          |
| Categories       | Choose from the dropdown to add an allergen to this menu item.         |
| Menu Items       |                                                                        |
| Mealtimes        | contains a source of phenylalanine (10)                                |
| 낸 SALES <        | with types of sugar and sweeteners (11)<br>with sugar substitutes (12) |
| MARKETING <      | Gluten (A)                                                             |
|                  | Lupines (B)                                                            |
| LUSERS <         | Lactose (C)                                                            |
| LOCALISATION <   |                                                                        |
| 🖌 TOOLS 🛛 <      |                                                                        |
| Version : 1.64.0 |                                                                        |
|                  |                                                                        |
|                  | Privacy Settings LEAQ LNew Features                                    |
|                  |                                                                        |
|                  |                                                                        |

## • Fare clic su Aggiungi al menu .

| Category Edit    | = 0                                                                                                    |
|------------------|----------------------------------------------------------------------------------------------------|
| 🙆 DASHBOARD      | Save & Close                                                                                                    |
| 🖀 RESTAURANT 🧹   | General Options Allergens                                                                                                    |
| ₩1 KITCHEN ~     | Add allergens                                                                                                    |
| Categories       | Gluten (A)   Add to Menu  Key Allergen  Control of the second second sec |
| Menu Items       | Allergens List:                                                                                                    |
| Mealtimes        |                                                                                                    |
| 년 SALES <        |                                                                                                    |
| MARKETING <      |                                                                                                    |
| LUSERS <         |                                                                                                    |
| LOCALISATION <   |                                                                                                    |
| 🖌 TOOLS <        |                                                                                                    |
| Version : 1.64.0 |                                                                                                    |
|                  |                                                                                                    |
|                  | Privacy Settings   FAQ   New Features                                                                                                    |
|                  | <b>?</b>                                                                                                    |

# Al termine, fai clic su Salva .

| Category Edit    |                   | Allergen added | × | = 0                                            |  |
|------------------|-------------------|----------------|---|------------------------------------------------|--|
| 🕰 DASHBOARD      | Save Save & Close |                |   |                                                |  |
| 🖶 RESTAURANT 🛛 < | General Options   | Allergens      |   |                                                |  |
| ₩ KITCHEN ✓      | Add allergens     |                |   |                                                |  |
| Categories       | Lactose (C)       |                | Ţ | - J Add to Menu + New Allergen 🖋 Edit Allergen |  |
| Menu Items       | Allergens List:   |                |   |                                                |  |
| Mealtimes        | ≡ A Gluten        |                |   | â                                              |  |
| 년 SALES 〈        | ≡ C Lactose       |                |   | â                                              |  |
| 🗠 MARKETING 🧹    |                   |                |   |                                                |  |
| LUSERS <         |                   |                |   |                                                |  |
| 🖶 LOCALISATION < |                   |                |   |                                                |  |
| 🖌 TOOLS 🗸        |                   |                |   |                                                |  |
| Version : 1.64.0 |                   |                |   |                                                |  |
|                  |                   |                |   |                                                |  |
|                  |                   |                |   | Privacy Settings   FAQ   New Features          |  |
|                  |                   |                |   | ?                                              |  |

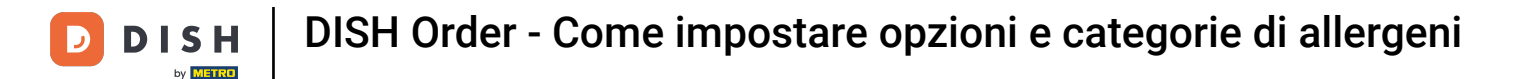

## • Gli allergeni sono ora disponibili nel tuo negozio online DISH Order.

| Your order settings Edit <ul> <li>We offer only pick-up at the moment.</li> <li>I BAug 2022 11:30</li> </ul> Menu Working Hours   Menu Info   All Pizza Pasta     Pizza Pasta     Pizza Marsher €4.50   Tomatensoße, Mozzarella   Pasta     Spaghetti Carbonans   Spaghetti Carbonans   EAC   Guanciale EL Peorino Bomano (without cream)                                                                                                    | Daniels Restaurant                             |                | View Menu Login Register English 🗸 |
|----------------------------------------------------------------------------------------------------|------------------------------------------------|----------------|------------------------------------|
| Your order settings Edit <ul> <li>We offer only pick-up at the moment.</li> <li>I B Aug 2022 11:30</li> </ul> Menu Working Hours   Menu Info   All Pizza   Pizza Pizza   Margheri C   Pizza 64.50   Tomatensoße, Mozzarella   Pasta 66.80   Pasta C   Spaghetti Carbonana EA C   Gancale, El, Pecorino Romano (without cream)                                                                                                    | Polanu                                         |                |                                    |
| Your order settings Edit   Q We offer only pick-up at the moment.   1 18 Aug 2022 11:30     Menu   Working Hours   Info   All   Pizza   Pizza   Marghent   AC   Tomatensoße, Mozzarella     Pizza Hawaiit   AC   Tomatensoße, Schinken, Ananas, Mozzarella     Pasta   Spaghetti Carbonare   EAAC   Guanciale, El, Pecorino Romano (without cream)     Your Order     Your Order </td <td></td> <td></td> <td></td> |                                                |                |                                    |
| <ul> <li>We offer only pick-up at the moment.</li> <li>IB Aug 2022 11:30</li> <li>Menu Working Hours info Allergens</li> <li>All Pizza Pasta</li> <li>Pizza Aargheri AC</li> <li>Tomatensoße, Mozzarella</li> <li>Pizza Hawaii AC</li> <li>Tomatensoße, Schinken, Ananas, Mozzarella</li> <li>Pasta</li> <li>Spaghetti Carbonara GAC</li> <li>Guanciale, EL Pecorino Romano (without cream)</li> </ul>                                                                                                    | Your order settings                            | Edit           | Your Order                         |
| <ul> <li>Is Aug 2022 11:30</li> <li>Menu Working Hours Info Allergens</li> <li>All Pizza Pasta</li> <li>Pizza Margheri AC</li> <li>Tomatensoße, Mozzarella</li> <li>Pizza Hawaii AC</li> <li>Formatensoße, Schinken, Ananas, Mozzarella</li> <li>Pasta</li> <li>Guanciale, EL Pecorino Romano (without cream)</li> </ul>                                                                                                    | • We offer only pick-up at the moment.         |                |                                    |
| Menu Working Hours Info Allergens     All Pizza Pasta     Pizza Magheri AC   Tomatensoße, Mozzarella     Pizza Hawaii AC   Tomatensoße, Schinken, Ananas, Mozzarella     Pasta     Spaghetti Carbonara (Mithout cream)                                                                                                    | • 18 Aug 2022 11:30                            |                | ~~~~                               |
| Menu Working Hours Info Allergens     All Pizza Pasta     Pizza Margheri AC   Pizza Margheri AC   Tomatensoße, Mozzarella     Pizza Hawaii AC   Pasta 66.80     Spaghetti Carbonara EAAC   Guanciale, Ei, Pecoring Romang (without cream)                                                                                                    |                                                |                | Add menu items to your cart.       |
| All Pizza Pasta     Pizza   Pizza Margheri   AC   Pizza Hawaii   AC   Pizza Hawaii   AC   Posta   Spaghetti Carbonara   EAAC   Guanciale, Ei, Pecorino Romano (without cream)                                                                                                    | Menu Working Hours Info Allergens              |                |                                    |
| Pizza Margheri AC<br>Pizza Margheri AC<br>Tomatensoße, Mozzarella<br>Pizza Hawaii AC<br>Tomatensoße, Schinken, Ananas, Mozzarella<br>Pasta<br>Spaghetti Carbonara EAAC<br>Guanciale. EL Pecorino Romano (without cream)                                                                                                    | All Pizza Pasta                                |                | Checkout                           |
| Pizza Margheri AC<br>Pizza Margheri AC<br>Tomatensoße, Mozzarella<br>Pizza Hawaii AC<br>Tomatensoße, Schinken, Ananas, Mozzarella<br>Pasta<br>Spaghetti Carbonara EAAC<br>Guanciale, EL Pecorino Romano (without cream)                                                                                                    |                                                |                | Checkout                           |
| Pizza Margheri C   Tomatensoße, Mozzarella   Pizza Hawaii   AC   Pizza Hawaii   AC   Tomatensoße, Schinken, Ananas, Mozzarella     Pasta   Spaghetti Carbonara   EAAC   Guanciale, Ei, Pecorino Romano (without cream)                                                                                                    | Pizza                                          | ~              |                                    |
| Tomatensoße, Mozzarella<br>Pizza Hawaii <sup>A</sup> C<br>Tomatensoße, Schinken, Ananas, Mozzarella<br>Pasta<br>Spaghetti Carbonara <sup>EA A C</sup><br>Guanciale. Ei. Pecorino Romano (without cream)                                                                                                    | Pizza Margheria                                | <i>64</i> 50 ± |                                    |
| Pizza Hawaii <sup>A C</sup> €6.80 +<br>Tomatensoße, Schinken, Ananas, Mozzarella ^<br>Pasta ^<br>Spaghetti Carbonara <sup>EA A C</sup> €7.50 +                                                                                                    | Tomatensoße, Mozzarella                        | £4.50 T        |                                    |
| Pizza Hawaii <sup>A C</sup> €6.80 +<br>Tomatensoße, Schinken, Ananas, Mozzarella ^<br>Pasta ^<br>Spaghetti Carbonara <sup>EA A C</sup> €7.50 +                                                                                                    |                                                |                |                                    |
| Tomatensoße, Schinken, Ananas, Mozzarella                                                                                                    | Pizza Hawaii <sup>A C</sup>                    | €6.80 +        |                                    |
| Pasta ∧<br>Spaghetti Carbonara EA A C €7.50 +<br>Guanciale, Ei, Pecorino Romano (without cream)                                                                                                    | Tomatensoße, Schinken, Ananas, Mozzarella      |                |                                    |
| Spaghetti Carbonara EA A C €7.50 +<br>Guanciale, Ei, Pecorino Romano (without cream)                                                                                                    | Pasta                                          | ~              |                                    |
| Spaghetti Carbonara       €7.50       +         Guanciale. El. Pecorino Romano (without cream)       +                                                                                                    |                                                |                |                                    |
| Guanciale. El Pecorino Romano (without cream)                                                                                                    | Spaghetti Carbonara EA A C                     | €7.50 +        |                                    |
|                                                                                                    | Guanciale, Ei, Pecorino Romano (without cream) |                |                                    |

## 9 Questo è tutto, il gioco è fatto.

D

by METRO

|                                           |                          | Edit    | Your Order                   |
|-------------------------------------------|--------------------------|---------|------------------------------|
| • We offer only pick-up at the moment.    |                          |         |                              |
| • 18 Aug 2022 11:30                       |                          |         |                              |
| Menu Working Hours Info Allergens         |                          |         | Add menu items to your cart. |
| All Pizza Pasta Contain                   | ed Allergens & Additives |         | X Checkout                   |
| Pizza                                     | Allergen / Additive      |         |                              |
| Pizza Margherita A C A                    | Gluten                   |         |                              |
| Tomatensoße, Mozzarella C                 | Lactose                  |         |                              |
| Pizza Hawaii <sup>A C</sup>               |                          | €6.80 + |                              |
| Tomatensoße, Schinken, Ananas, Mozzarella |                          |         |                              |
| Pasta                                     |                          | ^       |                              |
|                                           |                          |         |                              |

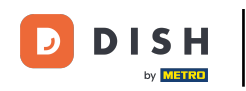

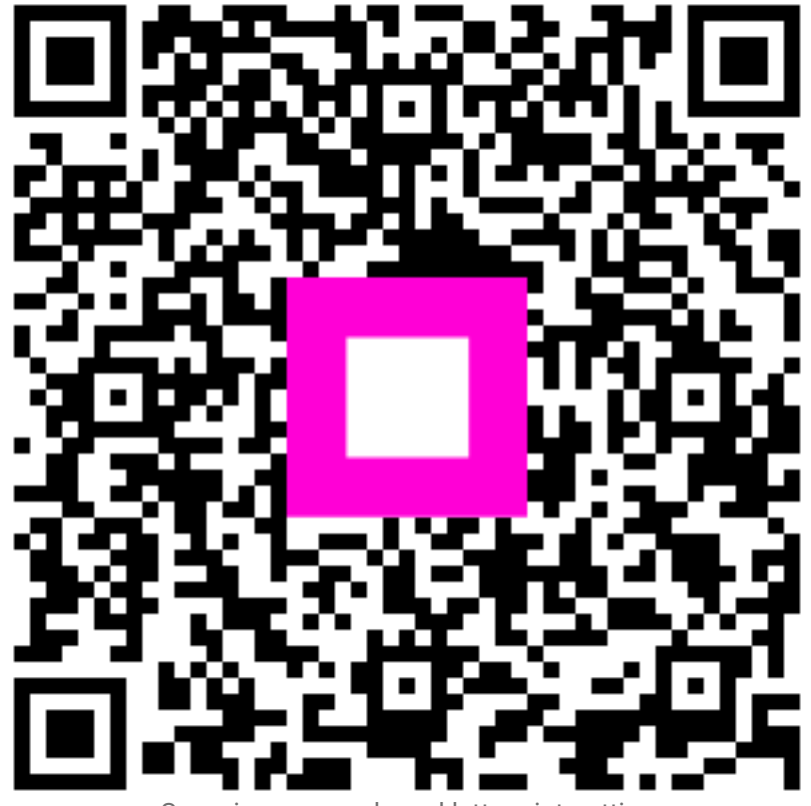

Scansiona per andare al lettore interattivo